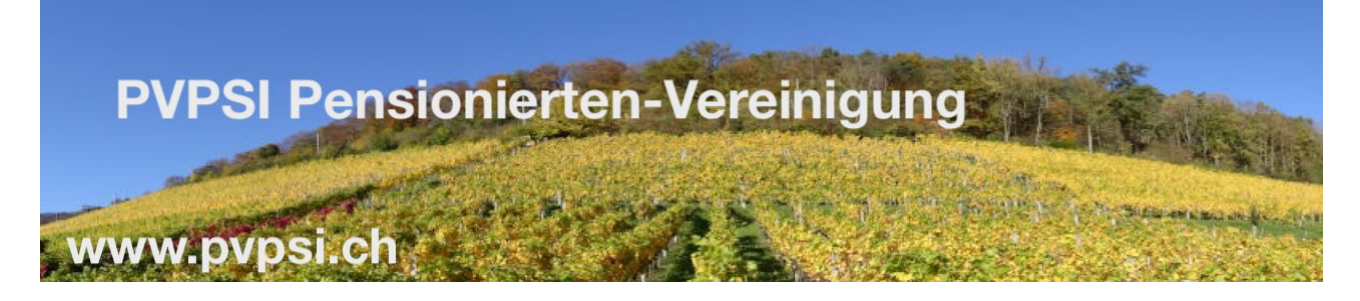

# Filezilla Setup für Windows/Mac Benützer

Filezilla von <u>https://filezilla-project.org/</u>installieren. Die Anweisung für den Wechsel zur deutschen Sprache folgt unten.

Für den Setup werden folgende Informationen benötigt, bitte dies vorher über <u>https://www.pvpsi.ch > Bilder Galerie > Fotograf Anmeldung</u> beantragen

Host / IP / URL

FTP Benutzername / Username

Passwort / Password

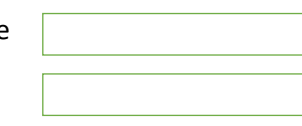

Installieren, Starten und Einstellen der Sprache

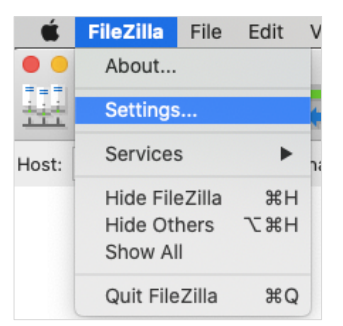

Filezilla schliessen und neu starten, Servermanager anwählen

| Ś        | FileZilla | Datei                                          | Bearbeiten     | Ansicht    | Übertragung    | Server | r Le |  |
|----------|-----------|------------------------------------------------|----------------|------------|----------------|--------|------|--|
| • •      |           | Serv                                           | ermanager      |            |                |        | ЖS   |  |
| <u>H</u> |           | Aktuelle Verbindung in Servermanager aufnehmen |                |            |                |        |      |  |
|          |           | Neue                                           | er Tab         |            |                |        | ЖТ   |  |
| Server:  |           | Tab s                                          | schließen      |            |                |        | ЖW   |  |
|          |           | Expo                                           | rt             |            |                |        |      |  |
|          |           | Impo                                           | ort            |            |                |        |      |  |
|          |           | Anze                                           | eigen der gera | de bearbei | iteten Dateien |        | ЖE   |  |
|          |           | Been                                           | iden           |            |                |        | ЖQ   |  |

| ● ○ ● Serv                            | vermanager                                                                                                    |  |  |  |
|---------------------------------------|----------------------------------------------------------------------------------------------------|--|--|--|
| Eintrag auswählen:                    | Allgemein Erweitert Übertragungs-Einstellungen Zeichensatz                                                                                                    |  |  |  |
|                                       | Protokoll: FTP - File Transfer Protocol   Server: ftp.pypsi.ch   Verschlüsselung: Wenn verfügbar, explizites FTP über TLS verwenden   Verbindungsart: Normal   Benutzer: ftp:   tp: upload |  |  |  |
| Jetzt umbenennen, z.B. "PVPSI Fotos"? | Hintergrundfarbe: Keine O<br>Kommentare:                                                                                                    |  |  |  |
|                                       | Verbinden OK Abbrechen                                                                                                    |  |  |  |

Die Felder Server, Benutzer und Passwort entsprechend ausfüllen, umbenennen und verbinden

Danach mit Verbinden selektieren, und Zertifikat 1x (🛛 immer) akzeptieren

# FTP Server Verzeichnisstruktur - Bitte folgendes merken:

1) Im rechten Fenster, eigene Verzeichnis kreieren (Rechter Mausklick) und dorthin navigieren

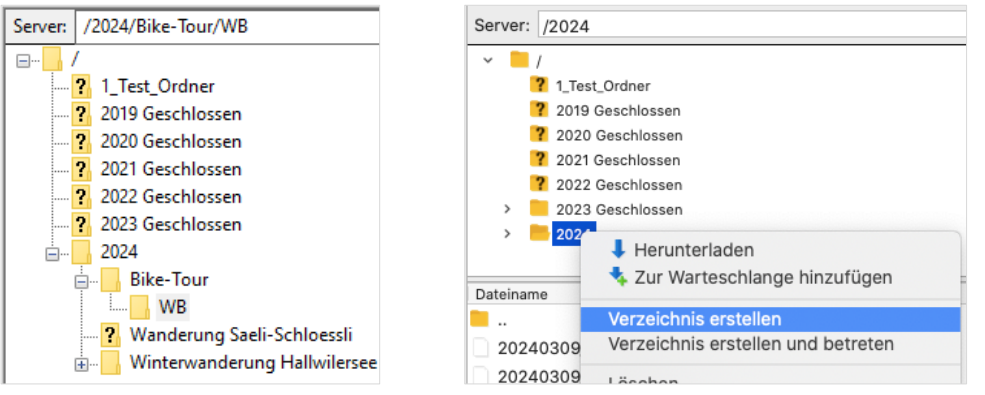

- zum Beispiel /2024/Bike-Tour/WB/ Anstelle von "WB", eigenes Kurssymbol oder etwas Ähnliches eingeben
- 3) <u>Bitte kein Umlauten sowie speziellen Charakteren oder Blanks in Datei/Verzeichnisnamen</u> verwenden
- 4) Bilder müssen nicht speziell verkleinert werden
- 5) Bilderreihenfolge wird nach Kamera Aufnahmedatum sortiert Bitte in eurer Kamera Datum entsprechend à jour halten!

# Bilder Upload

Bilder selektieren und danach mit einem rechten Mausklick Hochladen klicken...

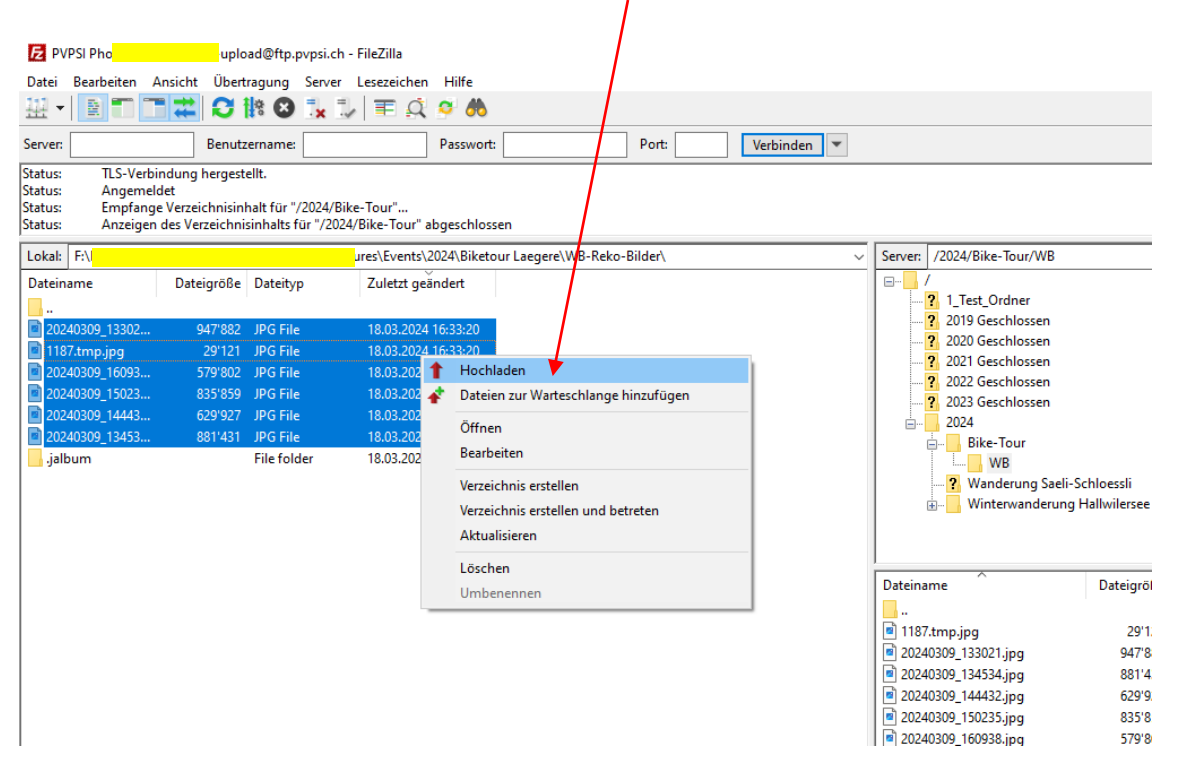

# Webmaster benachrichtigen, dass du Bilder hochgeladen hast

Bitte Mail über <u>https://www.pvpsi.ch</u> > <u>Kontakt</u> an den Webmaster senden

Meldung: Welche Bilder in welchem Verzeichnis sind gerade "hochgeladen" geworden ...

An diesem Beispiel "/2024/Bike-Tour/WB/"

Die Bilder werden in der Regel in den folgenden Tagen in die Bildergalerie integriert

#### FileZilla Servermanager / Site Manager

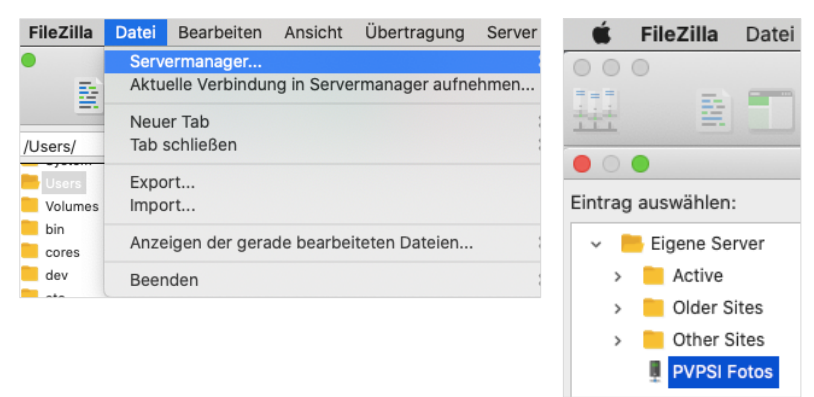

Klick auf "PVPSI Photos" oder deine gewählten Site-Namen, um eine Verbindung mit dem PVPSI FTP-Server herzustellen